# Installieren der Metadatendatei auf dem ADFS

## Inhalt

Einführung Voraussetzungen Anforderungen Verwendete Komponenten Hintergrundinformationen Konfigurieren Überprüfen Fehlerbehebung Zugehörige Informationen

### Einführung

Dieses Dokument beschreibt, wie die Metadatendatei auf Microsoft Active Directory Federation Services (ADFS) installiert wird.

### Voraussetzungen

#### Anforderungen

Cisco empfiehlt, über Kenntnisse in folgenden Bereichen zu verfügen:

- ADFS
- Integration von Security Assertion Markup Language (SAML) in Security Management Appliance

#### Verwendete Komponenten

Die Informationen in diesem Dokument basieren auf den folgenden Software- und Hardwareversionen:

- SMA 11.x.x
- SMA 12.x.x

Die Informationen in diesem Dokument wurden von den Geräten in einer bestimmten Laborumgebung erstellt. Alle in diesem Dokument verwendeten Geräte haben mit einer leeren (Standard-)Konfiguration begonnen. Wenn Ihr Netzwerk in Betrieb ist, stellen Sie sicher, dass Sie die potenziellen Auswirkungen eines Befehls verstehen.

### Hintergrundinformationen

Bevor die Metadatendatei im ADFS installiert wird, stellen Sie sicher, dass diese Anforderungen erfüllt sind:

- SAML aktiviert in SMA
- Überprüfen Sie, ob der von Ihrem Unternehmen verwendete Identitätsanbieter von der Cisco Content Security Management Appliance unterstützt wird. Dies sind die unterstützten Identitätsanbieter: Microsoft Active Directory Federation Services (ADFS) 2.0Ping Identity Ping Federate 7.2Cisco Web Security Appliance 9.1
- Rufen Sie die folgenden Zertifikate ab, die zum Sichern der Kommunikation zwischen Ihrer Appliance und dem Identitätsanbieter erforderlich sind:Wenn die Appliance SAML-Authentifizierungsanforderungen signieren soll oder wenn der Identitätsanbieter SAML-Assertionen verschlüsseln soll, erhalten Sie ein selbstsigniertes Zertifikat oder ein Zertifikat von einer vertrauenswürdigen Zertifizierungsstelle (Certificate Authority, CA) und dem zugehörigen privaten Schlüssel.Wenn der Identitätsanbieter SAML-Assertionen signieren soll, rufen Sie das Zertifikat des Identitätsanbieters ab. Die Appliance überprüft mithilfe dieses Zertifikats die signierten SAML-Assertionen.

#### Konfigurieren

Schritt 1: Navigieren Sie zu Ihrem SMA, und wählen Sie **Systemverwaltung > SAML > Metadaten** herunterladen aus, wie im Bild gezeigt.

| Management Applianc                                                                                                    | e Email Web    |                         |                                                                                                    |                   |        |
|----------------------------------------------------------------------------------------------------|----------------|-------------------------|----------------------------------------------------------------------------------------------------|-------------------|--------|
| Centralized Services                                                                                                    | Network        | System Administration   |                                                                                                    |                   |        |
|                                                                                                    |                |                         |                                                                                                    |                   |        |
| SAML                                                                                                    |                |                         |                                                                                                    |                   |        |
| Service Provider                                                                                                    |                |                         |                                                                                                    |                   |        |
| Add Service Provider                                                                                                    |                |                         |                                                                                                    |                   |        |
| SP Profile Name                                                                                                    | Entity ID      | Asserti                 | on Consumer URL                                                                                                    | Metadata          | Delete |
| MyLab_SAML                                                                                                    | sma.mexesa.com | https://sr              | na.mexesa.com:83/                                                                                                    | Download Metadata | Ŵ      |
| Identity Provider         Add Identity Provider Profiles have been defined.         No Identity Provider Profiles have been defined.         Copyright © 2008-2019 Cisco Systems, Inc. All rights reserved.   Privacy States States S |                | reserved.   Privacy Sta | Opening MyLab_SAML_metadata.xml       ×         You have chosen to open:       ✓         ✓       MyLab_SAML_metadata.xml       ✓         which is: XML file       ✓         from: https://10.31.124.137       ✓         Sta       What should Firefox do with this file?       ✓         Open with       Notepad++ : a free (GNU) source code editor (d       ✓         Sta       Open with       Notepad++ : a free (GNU) source code editor (d       ✓         Sta       Do this automatically for files like this from now on.       OK       Cancel |                   |        |

Schritt 2: Das Identitätsanbieter-Profil wird automatisch ausgefüllt, wenn der Kunde seine ADFS-Metadatendatei hochlädt. Microsoft hat eine Standard-URL: https://<ADFShost>/FederationMetadata/2007-06/FederationMetadata.xml.

Schritt 3: Nach dem Einrichten beider Profile muss die SP Profile Metadata entsprechend dem Fehler <u>CSCvh30183</u> bearbeitet werden. Metadatendatei sieht wie im Bild gezeigt aus.

| 1  | xml version="1.0"?                                                                            |
|----|-----------------------------------------------------------------------------------------------|
| 2  | <entitydescriptor <="" th="" xmlns="urn:oasis:names:tc:SAML:2.0:metadata"></entitydescriptor> |
| 3  | <pre>xmlns:saml="urn:oasis:names:tc:SAML:2.0:assertion"</pre>                                 |
| 4  | <pre>xmlns:ds="http://www.w3.org/2000/09/xmldsig#"</pre>                                      |
| 5  | entityID="sma.mexesa.com">                                                                    |
| 6  | <spssodescriptor< th=""></spssodescriptor<>                                                   |
| 7  | AuthnRequestsSigned="false" WantAssertionsSigned="true"                                       |
| 8  | protocolSupportEnumeration="urn:oasis:names:tc:SAML:2.0:protocol">                            |
| 9  | <pre><keydescriptor use="signing"></keydescriptor></pre>                                      |
| 10 | <pre>ds:KeyInfo xmlns:ds="http://www.w3.org/2000/09/xmldsig#"&gt;</pre>                       |
| 11 | <pre>ds:X509Data&gt;</pre>                                                                    |
| 12 | <pre>ds:X509Certificate&gt;Bag Attributes</pre>                                               |
| 13 | localKeyID: D5 4F B4 DA BC 91 71 5C 53 94 4A 78 E0 4A C3 EF C4 BD 4C 8D                       |
| 14 | friendlyName: sma.mexesa.com                                                                  |
| 15 | <pre>subject=/C=MX/CN=sma.mexesa.com/L=CDMX/O=Tizoncito Inc/ST=CDMX/OU=IT Security</pre>      |
| 16 | issuer=/C=MX/CN=sma.mexesa.com/L=CDMX/O=Tizoncito Inc/ST=CDMX/OU=IT Security                  |
| 17 | BEGIN CERTIFICATE                                                                             |
| 18 | MIIDZTCCAk2gAwIBAwIJAOjXJ35sNw2bMA0GCSqGSIb3DQEBCwUAMHIxCzAJBgNV                              |
| 19 | BAYTAk1YMRcwFQYDVQQDDA5zbWEubWV4ZXNhLmNvbTENMAsGA1UEBwwEQ0RNWDEW                              |
| 20 | MBQGA1UECgwNVG16b25jaXRvIEluYzENMAsGA1UECAwEQ0RNWDEUMBIGA1UECwwL                              |
| 21 | SVQgU2VjdXJpdHkwHhcNMTkwNjA1MjEwNTUxWhcNMjAwNjA0MjEwNTUxWjByMQsw                              |
| 22 | CQYDVQQGEwJNWDEXMBUGA1UEAwwOc21hLm11eGVzYS5jb20xDTALBgNVBAcMBENE                              |
| 23 | TVgxFjAUBgNVBAoMDVRpem9uY210byBJbmMxDTALBgNVBAgMBENETVgxFDASBgNV                              |
| 24 | BASMC01UIFN1Y3VyaXR5MIIBIjANBgkqhkiG9w0BAQEFAAOCAQ8AMIIBCgKCAQEA                              |
| 25 | g7kzRmL114q9T1k1cTJzo8cmscu5nRXFW1ohFPcJgn/oHXEUKvUnWe+9cTJQ41X4                              |
| 26 | ojbGCP75UjD8GdPczkuBxqAZgkrfgNLR8mopsxTFVWb5x68tVsTBGFNyv8Wtd+Io                              |
| 21 | MVOWJ9h9Kju/kSXuYHUIBYOXfPOLyzHHCbAVYKuPM4F1/y4jwj6rnO4jtvpZPj7B                              |
| 28 | cpwjawLixAIUHVyVrc661TD100exG+nZ+AIS3B01+61mTNjF3IcGcGS/TE0chETx                              |
| 29 | giscukulmiphPEtAZey/ebyh18EpH/WV1NwZkMUjINVmIFq3+LkF8As8B1Pm6YH1                              |
| 30 | Lokow4v0EjInjtmnC/EQIQIDAQABMAUGCSqGSID3DQEECWUAA4IBAQBy3vXNL/jD                              |
| 31 | emuthSkr4nyc01db9z2xGQCSe2EeynnkgH0z/r/TEV0NkOKOtF11200JbyGE0dWD                              |
| 32 | 6+BVJ6WSBD/00LYBdCXgLy1+VK41/K2+1CVL3DYAXKDI0QSJVIDZOG/XSJKXZM/9                              |
| 33 | 7Euptorm7purmp1/0oTKruykbyu220 TMUPurkbori2UthKKSFVqpKet/UTACH/                               |
| 25 | /Eubrogr/pvirbs/goincvikbau2sounvrxxacjAvj/2cianrBgSMxeo2//ECJq                               |
| 35 | DOIDC5M2WWF                                                                                   |
| 30 | END CERTIFICATE                                                                               |
| 38 |                                                                                               |
| 30 |                                                                                               |
| 22 | N/ WO INVOLUTION                                                                              |

Schritt 4: Entfernen Sie die hervorgehobenen Informationen, am Ende muss die Metadatendatei wie im Bild gezeigt sein.

| 1  | <pre><?xml version="1.0"?></pre>                                                              |
|----|-----------------------------------------------------------------------------------------------|
| 2  | <entitydescriptor <="" td="" xmlns="urn:oasis:names:tc:SAML:2.0:metadata"></entitydescriptor> |
| 3  | <pre>xmlns:saml="urn:oasis:names:tc:SAML:2.0:assertion"</pre>                                 |
| 4  | <pre>xmlns:ds="http://www.w3.org/2000/09/xmldsig#"</pre>                                      |
| 5  | <pre>entityID="sma.mexesa.com"&gt;</pre>                                                      |
| 6  | <spssodescriptor< th=""></spssodescriptor<>                                                   |
| 7  | AuthnRequestsSigned="false" WantAssertionsSigned="true"                                       |
| 8  | protocolSupportEnumeration="urn:oasis:names:tc:SAML:2.0:protocol">                            |
| 9  | <pre></pre>                                                                                   |
| 10 | <pre>ds:KeyInfo xmlns:ds="http://www.w3.org/2000/09/xmldsig#"&gt;</pre>                       |
| 11 | 白 <ds:x509data></ds:x509data>                                                                 |
| 12 | <pre>ds:X509Certificate&gt;</pre>                                                             |
| 13 | MIIDZTCCAk2gAwIBAwIJAOjXJ35sNw2bMA0GCSqGSIb3DQEBCwUAMHIxCzAJBgNV                              |
| 14 | BAYTAk1YMRcwFQYDVQQDDA5zbWEubWV4ZXNhLmNvbTENMAsGA1UEBwwEQ0RNWDEW                              |
| 15 | MBQGA1UECgwNVG16b25jaXRvIEluYzENMAsGA1UECAwEQ0RNWDEUMBIGA1UECwwL                              |
| 16 | SVQgU2VjdXJpdHkwHhcNMTkwNjA1MjEwNTUxWhcNMjAwNjA0MjEwNTUxWjByMQsw                              |
| 17 | CQYDVQQGEwJNWDEXMBUGA1UEAwwOc21hLm11eGVzYS5jb20xDTALBgNVBAcMBENE                              |
| 18 | TVgxFjAUBgNVBAoMDVRpem9uY210byBJbmMxDTALBgNVBAgMBENETVgxFDASBgNV                              |
| 19 | BAsMC01UIFN1Y3VyaXR5MIIBIjANBgkqhkiG9w0BAQEFAAOCAQ8AMIIBCgKCAQEA                              |
| 20 | g7kzRmL114q9TlklcTJzo8cmscu5nRXFWlohFPcJgn/oHXEUKvUnWe+9cTJQ41X4                              |
| 21 | ojbGCP75UjD8GdPczkuBxqAZgkrfgNLR8mopsxTFVWb5x68tVsTBGFNyv8Wtd+Io                              |
| 22 | MVowJ9h9Kju7kSXuYHU1BYoxfPOLyzHHcbAVYKuPM4Fi7y4jwj6rnO4jtvpZPj7B                              |
| 23 | cpWjawLlxAfUHVyvrc661Tblo0exG+hZ+AlS3B01+61mTNjF3IcGcGS/TE0chETx                              |
| 24 | glScUk0iMipnPEtAZey/ebyh18EpH/WViNwZkMUjINvmIFq3+LkF8As8B1Pm6YHi                              |
| 25 | L6K8W4vOEj1njtmnC/EQIQIDAQABMA0GCSqGSIb3DQEBCwUAA4IBAQBy3vxNL7jb                              |
| 26 | emMTKSRP4hycU1d69z2xGQC5e2EeyhnRgHUz7F/TEv0NkORotFii2oOJ6yGEOdWD                              |
| 27 | 6+Bvj6wSBp7UoLyBdCxglyi+vK4Y/R2+iCv13pyaXkbf0QSJvYpzOg7xSjkxZm79                              |
| 28 | +ZIjQkekyCAM5N00f1ZRrJ9oGD5qoY1ZjhuD7NHmRBj7LKHRKsFVqpKet/tTXCH7                              |
| 29 | 7EuB+ogT7pvrTDJ/QoIKcvYkbXuZ30JNVPxxKacjAVj/Zc1XnPBGSMxeo277ECJq                              |
| 30 | ix5aXRSxOMRRtD/72FVRAsgT3x1mBYqu/HTyOBZonGM+isJHBhRZxSOMBL+45jFY                              |
| 31 | PO1jBG5MZuWE                                                                                  |
| 32 | <pre>- </pre>                                                                                 |
| 33 | -                                                                                             |
| 34 | <pre>- </pre>                                                                                 |
| 35 | <pre>- </pre>                                                                                 |
| 36 | <pre></pre>                                                                                   |
| 37 | <pre>ds:KeyInfo xmlns:ds="http://www.w3.org/2000/09/xmldsig#"&gt;</pre>                       |
| 38 | 白 <ds:x509data></ds:x509data>                                                                 |
| 39 | <pre>ds:X509Certificate&gt;</pre>                                                             |
| 40 | MIIDZTCCAk2gAwIBAwIJAOjXJ35sNw2bMA0GCSqGSIb3DQEBCwUAMHIxCzAJBgNV                              |
| 41 | BAYTAk1YMRcwFQYDVQQDDA5zbWEubWV4ZXNhLmNvbTENMAsGA1UEBwwEQ0RNWDEW                              |
| 42 | MBQGA1UECgwNVG16b25jaXRvIEluYzENMAsGA1UECAwEQ0RNWDEUMBIGA1UECwwL                              |
| 43 | SVQgU2VjdXJpdHkwHhcNMTkwNjA1MjEwNTUxWhcNMjAwNjA0MjEwNTUxWjByMQsw                              |
|    |                                                                                               |

Schritt 5: Navigieren Sie zu Ihrem ADFS, und importieren Sie die bearbeitete Metadatendatei in ADFS Tools > AD FS Management > Add Relying Party Trust, wie im Bild gezeigt.

| <b>N</b>                                                                                                    | Add Relying Party Trust Wizard                                                                                                    |
|----------------------------------------------------------------------------------------------------|----------------------------------------------------------------------------------------------------|
| Select Data Source                                                                                                    |                                                                                                    |
| <ul> <li>Steps</li> <li>Welcome</li> <li>Select Data Source</li> <li>Configure Multi-factor<br/>Authentication Now?</li> <li>Choose Issuance<br/>Authorization Rules</li> <li>Ready to Add Trust</li> <li>Finish</li> </ul> | Select an option that this wizard will use to obtain data about this relying party: Import data about the relying party published online or on a local network. Bet this option to import the necessary data and certificates from a relying party organization that publishes is federation metadata address (host name or URL): Example: fs.contoso.com or https://www.contoso.com/app Import data about the relying party from a file Use this option to import the necessary data and certificates from a relying party organization that has optioned to import the necessary data and certificates from a relying party organization that has optioned to import the necessary data and certificates from a relying party organization that has optioned to import the necessary data and certificates from a relying party organization that has optioned to import the necessary data and certificates from a relying party organization that has optioned to import the necessary data and certificates from a relying party organization that has opticate in metadata to a file. Ensure that this file is from a trusted source. This wizard will not validate the source of the file. Extended to import the necessary data and certificates from a relying party organization that has opticate in metadata to a file. Ensure that this file is from a trusted source. This wizard will not validate the source of the file. Extended to import the necessary data about this relying party organization. Browse. |
|                                                                                                    | < Previous Next > Cancel                                                                                                    |

Schritt 6: Nachdem Sie die Metadatendatei erfolgreich importiert haben, konfigurieren Sie die Anspruchsregeln für die neu erstellte Vertrauenswürdigkeit der Partei. Wählen Sie **Anspruchsregelvorlage > LDAP-Attribute senden aus**, wie im Bild gezeigt.

| <b>9</b> 1                               | Add Transform Claim Rule Wizard                                                                                                    | x |  |  |
|------------------------------------------|----------------------------------------------------------------------------------------------------|---|--|--|
| Select Rule Template                     |                                                                                                    |   |  |  |
| Steps<br>Choose Rule Type                | Select the template for the claim rule that you want to create from the following list. The description provides<br>details about each claim rule template.                                                                                                    | ı |  |  |
| <ul> <li>Configure Claim Rule</li> </ul> | Caim rule template:<br>Send LDAP Attributes as Claims<br>Caim rule template description:<br>Using the Send LDAP Attribute as Claims rule template you can select attributes from an LDAP attribute<br>store such as Active Directory to send as claims to the relying party. Multiple attributes may be sent as<br>multiple claims from a single rule using this rule type. For example, you can use this rule template to create<br>a rule that will extract attribute values for authenticated users from the displayName and telephoneNumber<br>Active Directory attributes and then send those values as two different outgoing claims. This rule may also<br>be used to send all of the user's group memberships. If you want to only send individual group<br>memberships, use the Send Group Membership as a Claim rule template. |   |  |  |

Schritt 7: Nennen Sie den Namen der Anspruchsregel, und wählen Sie Attributspeicher > Active Directory aus.

Schritt 8: Zuordnen von LDAP-Attributen, wie im Bild gezeigt.

LDAP-Attribut > E-Mail-Adressen

| Ausgehender An       | spruchst                                                                                                    | yp > E-Mail-Adress                        | e                 |                         |                       |              |
|----------------------|----------------------------------------------------------------------------------------------------|-------------------------------------------|-------------------|-------------------------|-----------------------|--------------|
| <b>S</b>             |                                                                                                    | Add Transform                             | Claim Rule \      | Wizard                  |                       | ×            |
| Configure Rule       |                                                                                                    |                                           |                   |                         |                       |              |
| Steps                | You o                                                                                                    | an configure this rule to send            | the values of LD  | AP attributes as claims | s. Select an attribut | e store from |
| Choose Rule Type     | which to extract LDAP attributes. Specify how the attributes will map to the outgoing claim types that will be<br>issued from the rule. |                                           |                   |                         |                       |              |
| Configure Claim Rule | Claim rule name:                                                                                                    |                                           |                   |                         |                       |              |
|                      | charela_sma                                                                                                    |                                           |                   |                         |                       |              |
|                      | Rule t<br>Attribu                                                                                                    | emplate: Send LDAP Attribute<br>te store: | es as Claims      |                         |                       |              |
|                      | Active                                                                                                    | Directory                                 |                   | ~                       |                       |              |
|                      | Марр                                                                                                    | ing of LDAP attributes to outg            | oing claim types: |                         |                       |              |
|                      |                                                                                                    | LDAP Attribute (Select or add more)       | type to           | Outgoing Claim Type (   | Select or type to ad  | id more)     |
|                      | •                                                                                                    | E-Mail-Addresses                          | ×                 | E-Mail Address          |                       | ¥            |
|                      | *                                                                                                    |                                           | ×                 |                         |                       | Ý            |
|                      |                                                                                                    |                                           |                   |                         |                       |              |
|                      |                                                                                                    |                                           |                   | < Previous              | Finish                | Cancel       |

Schritt 9: Erstellen Sie eine neue benutzerdefinierte Anspruchsregel mit diesen Informationen, wie im Bild gezeigt.

Dies ist die benutzerdefinierte Regel, die der benutzerdefinierten Anspruchsregel hinzugefügt werden muss:

```
c:[Type == "http://schemas.xmlsoap.org/ws/2005/05/identity/claims/emailaddress"] =>
issue(Type = "http://schemas.xmlsoap.org/ws/2005/05/identity/claims/nameidentifier", Issuer
= c.Issuer, OriginalIssuer = c.OriginalIssuer, Value = c.Value, ValueType = c.ValueType,
Properties["http://schemas.xmlsoap.org/ws/2005/05/identity/claimproperties/format"] =
"urn:oasis:names:tc:SAML:1.1:nameid-format:emailAddress",
Properties["http://schemas.xmlsoap.org/ws/2005/05/identity/claimproperties/spnamequalifier
"] = "https://<smahostname>:83");
```

#### Edit Rule - charella\_custom\_rule

You can configure a custom claim rule, such as a rule that requires multiple incoming claims or that extracts claims from a SQL attribute store. To configure a custom rule, type one or more optional conditions and an issuance statement using the AD FS claim rule language.

Claim rule name:

charella\_custom\_rule

Rule template: Send Claims Using a Custom Rule

Custom rule:

```
c:[Type == 
   "http://schemas.xmlsoap.org/ws/2005/05/identity/claims/emailaddress"]
   => issue(Type =
   "http://schemas.xmlsoap.org/ws/2005/05/identity/claims/nameidentifier",
   Issuer = c.Issuer, OriginalIssuer = c.OriginalIssuer, Value = c.Value,
   ValueType = c.ValueType, Properties
["http://schemas.xmlsoap.org/ws/2005/05/identity/claimproperties/format"] = "urn:oasis:names:tc:SAML:1.1:nameid-format:emailAddress",
   Properties
["http://schemas.xmlsoap.org/ws/2005/05/identity/claimproperties/spname
qualifier"] = "https://dh106-euql.rl.ces.cisco.com/");
```

 Ändern Sie die hervorgehobene URL mit dem SMA-Hostnamen und -Port (wenn Sie sich in einer CES-Umgebung befinden, ist kein Port erforderlich, aber er muss auf euq1 verweisen.<allocation>.iphmx.com.

OK

Cancel

Schritt 10: Stellen Sie sicher, dass die Reihenfolge der Anspruchsregel folgendermaßen lautet: Die LDAP-Anspruchsregel wird zuerst und die benutzerdefinierte Anspruchsregel die zweite ausgeführt, wie im Bild gezeigt.

| <b>\$</b> 1 | E                 | dit Claim Rules for ADI            | FS_charella –                | • X  |
|-------------|-------------------|------------------------------------|------------------------------|------|
| Issuance    | Transform Rules   | Issuance Authorization Rules       | Delegation Authorization Ru  | ules |
| The fol     | owing transform n | les specify the claims that will b | e sent to the relying party. |      |
| Order       | Rule Name         | h                                  | equad Claime                 |      |
| 1           | charella_sma      | E                                  | E-Mail Address               |      |
| 2           | charella_custor   | n_rule <                           | See claim rule>              |      |
|             |                   |                                    |                              |      |

Schritt 11: Melden Sie sich beim EUQ an, muss dieser zum ADFS-Host umgeleitet werden.

# Überprüfen

Für diese Konfiguration ist derzeit kein Überprüfungsverfahren verfügbar.

# Fehlerbehebung

Für diese Konfiguration sind derzeit keine spezifischen Informationen zur Fehlerbehebung verfügbar.

### Zugehörige Informationen

- CSCvh30183
- <u>Technischer Support und Dokumentation Cisco Systems</u>